## CÁRDIGAN

## MODELO A-06

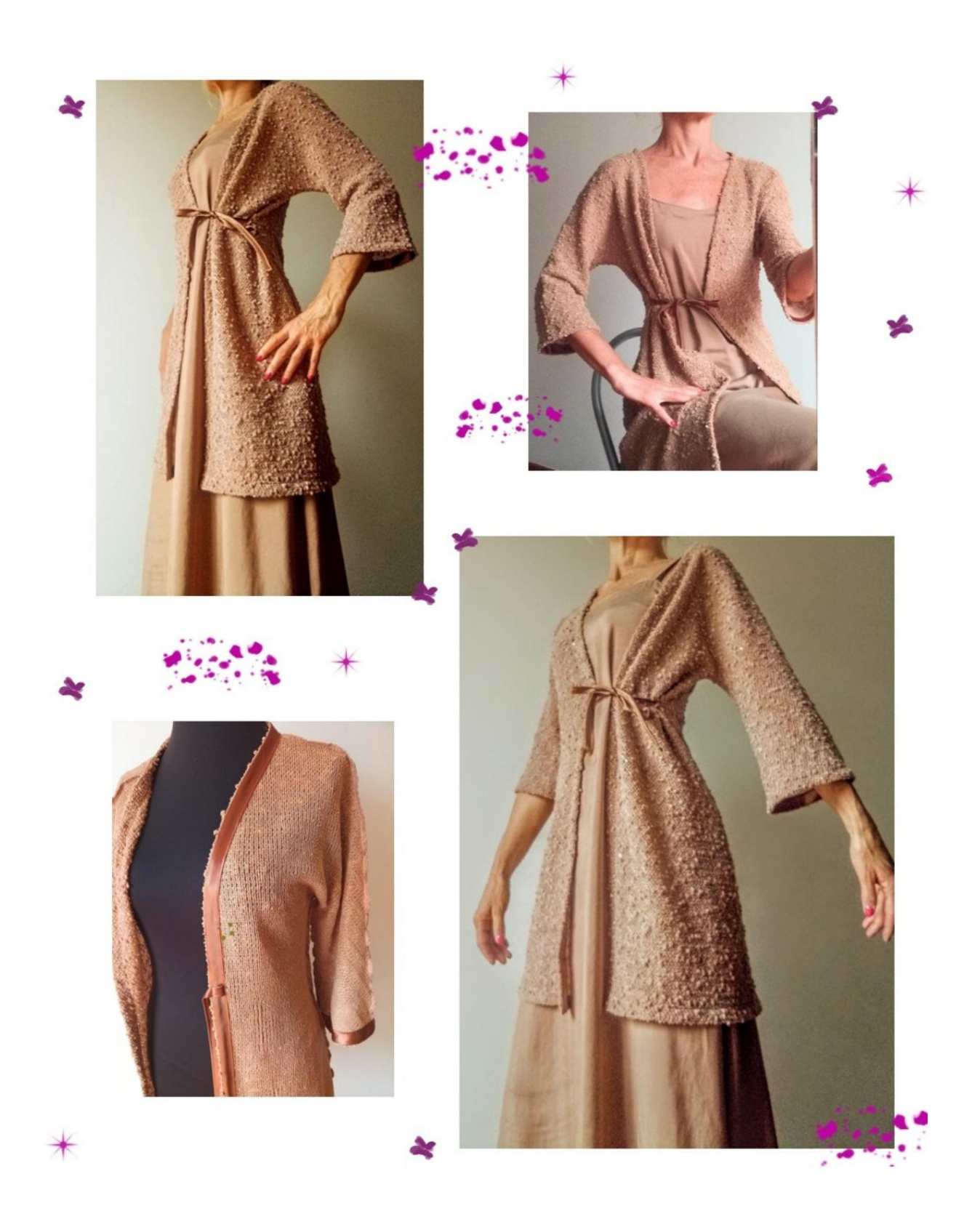

#### DESCRIPCIÓN MODELO A-06

Cárdigan de punto de algodón, muy suave y holgado.

La línea del modelo es esbelta, con una ligera portabilidad en el busto y la cintura.

Manga cuatro quintos, acampanada en el bajo.

Cerrado por una correa unos cm por encima de la cintura (la posición se sugiere con un marcador en forma de un pequeño cuadrado).

Todos los bordes alrededor del diseño están terminados con cinta al biés de satén de 2 cm de ancho, como se ve en la foto de abajo.

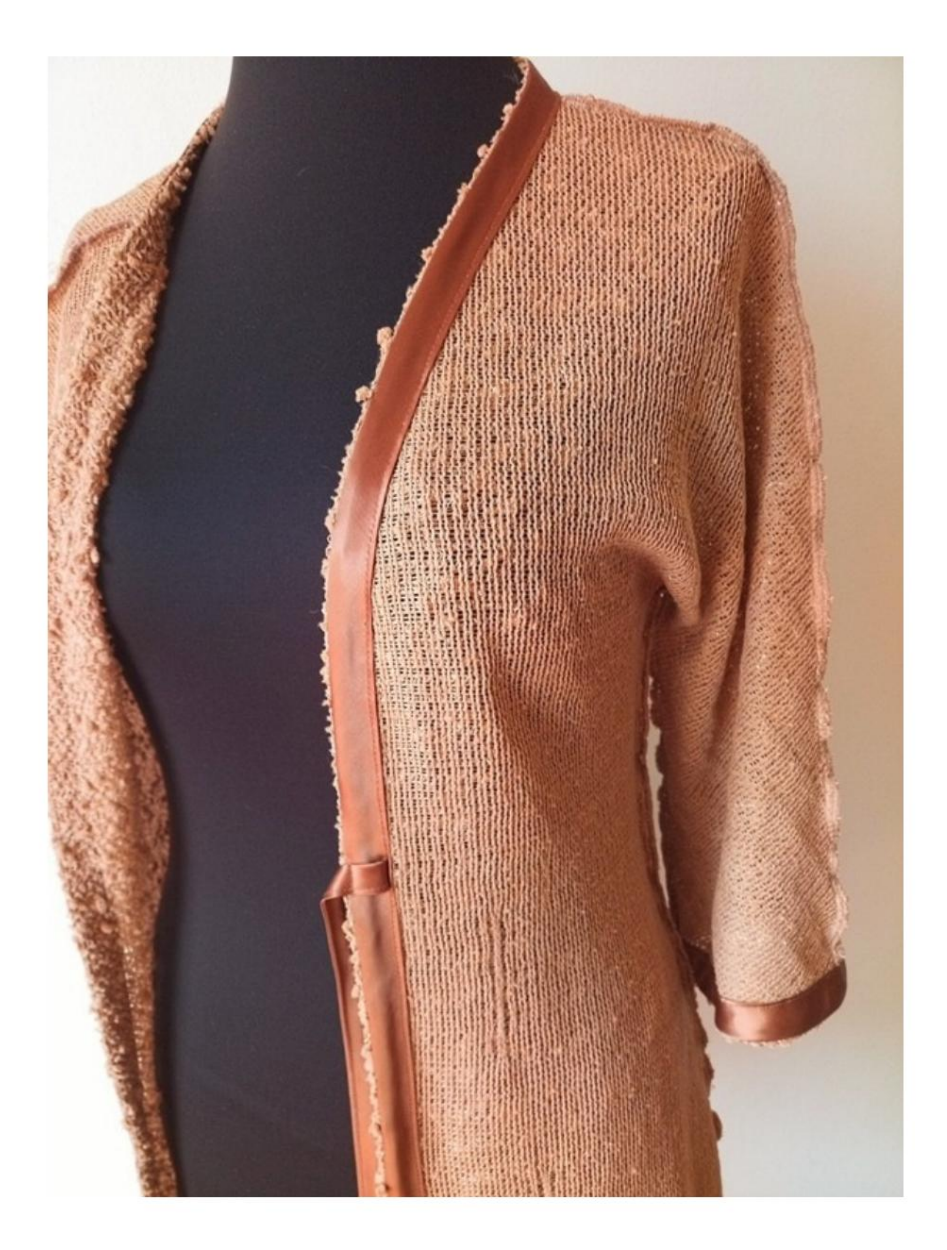

MUY IMPORTANTE PARA LA REALIZACIÓN DEL MODELO ES TOMAR LAS MEDIDAS.

En la página MEDIDAS, seleccionando : Mostrar maniquí para se muestra un dummy.

Seleccionar una casilla para ingresar medidas, por ejemplo Altura de la persona, indica cómo tomar correctamente esta altura.

La Circunferencia del Pecho es muy importante, tomada como lo indica la opción Mostrar Maniquí por Medidas.

Tus Medidas deben ser ingresadas según lo solicitado, luego es el programa TittiCad el que las procesa para que las proporciones originales del modelo elegido por ti se adapten a tus medidas.

# EL MODELO A-06 SE COMPONE DE LO SIGUIENTE ACTIVAR:

#### n.1 MITAD DELANTE n.2 MITAD DETRÁS

Nota:

El patrón ya incluye márgenes de costura.

## MATERIAL NECESARIO PARA LA REALIZACIÓN DE ESTE MODELO

- 1. Tejido, recomendamos jersey de algodón, lana, lino, cantidad ver página siguiente.
- 2. Hilo de máquina de coser.
- 3. Cinta al biés de raso o algodón de 2 cm de alto, para la cantidad debes medir el perímetro de tu modelo.

#### PATRÓN SOBRE TELA Y CANTIDAD DE TELA NECESARIO

Existen 2 casos posibles, dependiendo de si estás utilizando el Programa TittiCad (instalado en tu PC), o el Servicio de Patronaje Online (presente en el sitio web www.titticad.com):

- Programa TittiCad: Al

abrir la página IMPRIMIR y seleccionar el elemento Arreglo sobre tela de la "Lista de Estampados Disponibles", se muestra una sugerencia sobre cómo colocar el modelo sobre la tela.

- Patrones online de www.titticad.com: Luego

de ingresar las medidas y solicitar la Vista Previa Gratuita, se muestra en la parte inferior de la página Disposición sobre tela y largo de tela requerido.

La flecha vertical indica la cantidad de tela necesaria, mientras que la flecha horizontal indica el ancho de la tela, puede ser tela doble (cuando se indica 75cm) o tela simple (cuando se indica 150cm).

Se recomienda llevar siempre un poco más (10-15 cm)

CONSEJOS DE EMBALAJE

### Preparación de patrones

Cómo armar el patrón de TittiCad.

#### Primeros pasos en el packaging

2-3 Cosas que debe saber sobre la tela antes de colocar el patrón sobre la tela.

Cómo colocar el patrón en la tela.

Marque el contorno del patrón y ensamble un frente con una parte posterior.

Videotutoriales específicos para este modelo

Cómo aplicar cinta al bies en la parte inferior de una chaqueta.

<u>Cómo aplicar bies en la abertura delantera de una</u> <u>chaquet</u>a.

Misma técnica para aplicar cinta al bies en la parte inferior de la

manga: Cómo aplicar cinta al bies en la parte inferior del pantalón.

Para ver todos los tutoriales en vídeo sobre el embalaje, haga clic en el

enlace a <u>continuación: www.titticad.com/package</u>